You can also choose the accounting details per expense line for Particular Expenses:

If you decide you would like certain expenses in your claim like the hotel charged to a different grant you can go to the Accounting Details for that expense and enter the "Project Alias" for the grant you would like it charged to then hit enter and the lines will auto fill.

| Expenses                                                                                                    | ?                                                                        |                                                                                                    |                                                                                                    |                                                                                  |                                                                             |                                                     |                               |                           |                                  |     |
|----------------------------------------------------------------------------------------------------|--------------------------------------------------------------------------|----------------------------------------------------------------------------------------------------|----------------------------------------------------------------------------------------------------|----------------------------------------------------------------------------------|-----------------------------------------------------------------------------|-----------------------------------------------------|-------------------------------|---------------------------|----------------------------------|-----|
| Expand All                                                                                                    | Collapse All                                                             |                                                                                                    |                                                                                                    |                                                                                  | Totals (1 Line)                                                             | 500.00                                              | CAD                           |                           |                                  |     |
| ~                                                                                                    | *Date<br>05/01/2019 (i)<br>*Billing Typ<br>*Locatio<br>*Number of Night  | *Expense Type<br>Accommodation - Hotel/Lodging v 6<br>e Internal Expt v<br>n CAN-British Columbia<br>is 5<br>ounting Details 2 | Description<br>254 characters remaining<br>Attendees<br>Calculate VAT<br>NAT Information                                    | Payment Type EFT Payment Default Rate Non-Reimbursable No Receipt No VAT Receipt | *Exchange Rate<br>Reimbursement Amt<br>Calculated VAT<br>Override VAT       | Amount<br>[500.00]<br>1.00000000<br>500.00<br>19.23 | *Currency<br>CAD Q<br>CAD CAD | * -                       |                                  |     |
|                                                                                                    |                                                                          | Chartfields     VAT Amounts       Amount     GL Unit       9roject Alias     Monetary A       500.00     SFUNV                 | Currency<br>Code     Exchange<br>Rate     Object     Fur       500.00     CAD     1.00000000     7000     Q                 | d Dept Program                                                                   | PC Bus Unit Project                                                         | Activity                                            | ٩                             | Department<br>Description | Program Description Project Name | + - |
| You can also add another line if you choose to charge one expense to two different grants. Click on the plus sign to add another line. Enter the other "Project Alias" and hit the enter key. Then change the "Amount" for both lines. Expenses @ |                                                                          |                                                                                                    |                                                                                                    |                                                                                  |                                                                             |                                                     |                               |                           |                                  |     |
| ▼                                                                                                    | *Date<br>05/01/2019 ii<br>*Billing Type<br>*Location<br>*Number of Night | *Expense Type<br>Accommodation - Hotel/Lodging v &                                                                             | Description<br>254 characters remaining                                                                                     | *Payment Type<br>EFT Payment                                                     | */<br>*Exchange Rate<br>Reimbursement Amt<br>Calculated VAT<br>Override VAT | Amount<br>500.00<br>1.00000000<br>500.00<br>19.23   | *Currency<br>CAD              | + -                       |                                  |     |
|                                                                                                    | ▼ Acco                                                                   | Chartfields VAT Amounts                                                                                                    | Currency Euchance                                                                                                    |                                                                                  |                                                                             |                                                     |                               | Department                |                                  |     |
|                                                                                                    | (                                                                        | Amount L Unit Project Alias Monetary A<br>500.00 SFUNV                                                                         | currency Exchange<br>Code         Object         Fun           500.00         CAD         1.00000000         7000         Q | d Dept Program                                                                   | PC Bus Unit Project                                                         | Activity<br>Q<br>Q                                  | Q<br>Q                        | Department<br>Description | Program Description Project Name | +-  |
|                                                                                                    |                                                                          |                                                                                                    |                                                                                                    | rage I OT I                                                                      |                                                                             |                                                     |                               |                           |                                  |     |